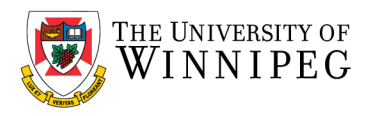

# Android – University of Winnipeg Email Remove UWinnipeg Account

\_ = > 3:19 ‰⊿ 100%∎ Q 💿 Settings BIOMETRICS and Security . nd My Mobile Privacy 0 Location • Accounts and backup Advanced features ٠ Bixby Routines, IN. One-handed mode Digital Wellbeing and parental controls 0 Device care 0 Apps Default apps, Permission ma :: III O <

#### Click on **Settings**

### Click on *Accounts*

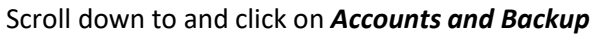

## Click on the account that has *Microsoft Exchange ActiveSync*

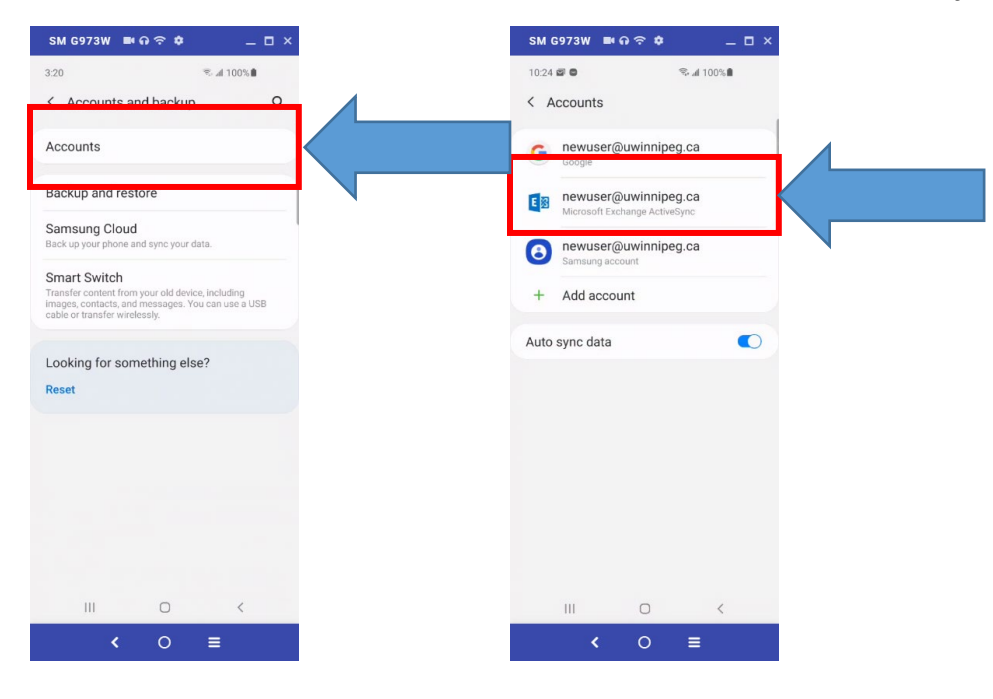

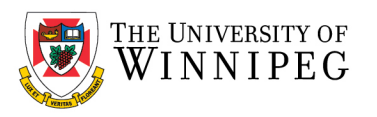

Click on *Remove account* 

## SM G973W 🛤 ଜ ବ 💠 🛛 🗕 🗆 🗙 SM G973W 📑 😡 🗢 🏚 \_ 🗆 × ≪ad 100%∎ 3:23 < Microsoft Exchange ActiveSync < Microsoft Exchange ActiveSync E E newuser@uwinnipeg.ca Remove account Remove account Sync account nc on for all items Removing the account will delete all of its messages, contacts, and other data from the device. Continue? Cancel Remove account III O <

### Click on Remove Account at the bottom of the screen

You have now removed Email Account successfully.